## အများနှင့်မသက်ဆိုင်သော (Private) ကုမ္ပဏီအတွက် နှစ်စဉ်အစီရင်ခံစာ (Form-AR) ကို ဘယ်လိုတင်ရပါသလဲ။

- အများနှင့်မသက်ဆိုင်သော (Private) ကုမ္ပဏီအတွက် www.myco.dica.gov.mm တွင် မိမိကုမ္ပဏီ Account ဖြင့် Login ဝင်ရမည်ဖြစ်ပါသည်။
- မူလစာမျက်နှာ (HOME PAGE) အောက်ရှိ အခြားကိစ္စများတင်ပြခြင်း (LODGE OTHER FILINGS) ကို click နှိပ်၍ Registration Number တွင် မှတ်ပုံတင်အမှတ် ရိုက်ထည့်ပြီး ရှာဖွေခြင်း သင်္ကေတကို click နှိပ်ပြီး မိမိ၏ ကုမ္ပဏီအမည်ကျလာလျှင် Select ကို နှိပ်ရမည် ဖြစ်ပါသည်။
- ထို့နောက် ပုံစံအမျိုးအစား (Form Category**)** တွင် နှစ်စဉ်အစီရင်ခံစာ (Annual Return) ကို ရွေးပြီး ဖြည့်သွင်းနိုင်မည့် (Forms Available to File**)** ပုံစံများတွင်လည်း နှစ်စဉ်အစီရင်ခံစာ (Annual Return) ကို ရွေးချယ်ပြီး တင်သွင်း သည် (SUBMIT) ကို click နှိပ်ရပါမည်။ အသေးစိတ်ကို <mark>www.dica.gov.mm/.....</mark>တွင် ဝင်ရောက် ကြည့်ရှုနိုင်ပါတယ်ခင်ဗျာ-

## အများနှင့်သက်ဆိုင်သော (Public) ကုမ္ပဏီအတွက် နှစ်စဉ်အစီရင်ခံစာ (Annual Return) ကို ဘယ်လိုတင်ရပါသလဲ ။

- အများနှင့်သက်ဆိုင်သော (Public) ကုမ္ပဏီဖြစ်တဲ့အတွက် ပုံစံ နှစ်စဉ်အစီရင်ခံစာ (Form-AR) နှင့် ပုံစံ - ဆ-၅ (Form - G-5) တင်ရမည်ဖြစ်ပါသည်။
- အများနှင့်သက်ဆိုင်သော (Public) ကုမ္ပဏီအတွက် www.myco.dica.gov.mm တွင် မိမိကုမ္ပဏီ Account ဖြင့် Login ဝင်ရမည်ဖြစ်ပါသည်။
- မူလစာမျက်နှာ (HOME PAGE) အောက်ရှိ အခြားကိစ္စများတင်ပြခြင်း (LODGE OTHER FILINGS) ကို click နှိပ်၍ Registration Number တွင် မှတ်ပုံတင်အမှတ် ရိုက်ထည့်ပြီး ရှာဖွေခြင်း သင်္ကေတကို click နှိပ်ပြီး မိမိ၏ ကုမ္ပဏီအမည်ကျလာလျှင် Select ကို နှိပ်ရမည် ဖြစ်ပါသည်။
- ထို့နောက် ပုံစံအမျိုးအစား (Form Category**)** တွင် နှစ်စဉ်အစီရင်ခံစာ (Annual Return) ကို ရွေးပြီး ဖြည့်သွင်းနိုင်မည့် (Forms Available to File**)** ပုံစံများတွင်လည်း နှစ်စဉ်အစီရင်ခံစာ (Annual Return) ကို ရွေးချယ်ပြီး တင်သွင်း သည် (SUBMIT) ကို click နှိပ်ရပါမည်။ အသေးစိတ်ကို <mark>www.dica.gov.mm/.....</mark>တွင် ဝင်ရောက် ကြည့်ရှုနိုင်ပါတယ်ခင်ဗျာ-

## ကုမ္ပဏီ၏အခြေအနေဆိုင်းငံ့ (Suspended) ဖြစ်လျှင် မည်သို့ဆောင်ရွက် ရပါသလဲ။

- ကုမ္ပဏီ၏အခြေအနေမှာ ဆိုင်းငံ့ (Suspended) ဖြစ်နေရင် ပုံစံ နှစ်စဉ်အစီရင်ခံစာ (Form-AR) နှင့် ပုံစံ - ဈ-၉(ဃ) (Form-I-9(D)) တို့ကို တင်ရပါမည်။
- နှစ်စဉ်အစီရင်ခံစာ (Annual Return) နောက်ဆုံးတင်ပြရမည့်ရက်ကို ကုမ္ပဏီ၏ Profile တွင် ဖော်ပြထားပါသည်။ အသေးစိတ်ကို <u>www.dica.gov.mm/</u>...... ဝင်ရောက် ကြည့်ရှုနိုင်ပါတယ်ခင်ဗျာ-

## **အစုရှယ်ယာလျှော့ချချင်လျှင် မည်သည့် ပုံစံအမျိုးအစားမျိုးကို တင်ရပါသလဲ။** အစုရှယ်ယာလျှော့ချချင်လျှင် ပုံစံ ဂ - ၆ (က)(Form-C-6A)၊ ပုံစံ ဂ - ၆ (ခ)(Form-C-6B) နှင့် ပုံစံ ဂ - (၃)(Form-C-3) တို့ကို တင်ရမည်ဖြစ်ပါသည်။

- ပထမအဆင့်အနေဖြင့် www.myco.dica.gov.mm တွင် ကုမ္ပဏီ၏ ID နှင့် Password များကိုရိုက်၍ Login ဝင်ရမည်ဖြစ်ပါသည်။
- မူလစာမျက်နှာအောက်ရှိ အခြားကိစ္စများတင်ပြခြင်း (Lodge Other Filings) နှိပ်၍ ကုမ္ပဏီ မှတ်ပုံတင်အမှတ်ရိုက်ထည့်ပြီး ရှာဖွေခြင်း သင်္ကေတ (Search) ကိုနှိပ်ပြီး မိမိ၏ကုမ္ပဏီ အမည်ကျလာလျှင် Select ကိုနှိပ်ရပါမည်။